| AVD Studio                                                                                                    |                                                                                                    |                                    |                                    |                                                                                                    |
|----------------------------------------------------------------------------------------------------|----------------------------------------------------------------------------------------------------|------------------------------------|------------------------------------|----------------------------------------------------------------------------------------------------|
| Elle Project View Iools Debug Help                                                                                                    |                                                                                                    |                                    | Eile Project View Tools Debug Help |                                                                                                    |
| □は日はし、日日日日日日日日日日日日日日日日日日日日日日日日日日日日日日日日日日                                                                                                    |                                                                                                    |                                    | D & H Ø Ø Å 🖻 B 🖨 🗠 🗠 🖻            | 31111 · · · · · · · · · · · · · · · · ·                                                                         |
| 🛛 🕵 🖾 📲 🕷 🔳 Trace Disabled 💽 🤇                                                                                                    | NUN 学業 (第二) ホン (1) (1) (1) (1) (1) (1) (1) (1) (1) (1)                                                                                                    |                                    | 🛛 💭 🖾 🖉 🗮 🗍 Trace Disabled 💌       | % ★ .0 业 本                                                                                                    |
| Workspace                                                                                                    | 1                                                                                                    |                                    | Workspace                          |                                                                                                    |
| Select the AVR button                                                                                                    |                                                                                                    | Step #1                            |                                    |                                                                                                    |
|                                                                                                    |                                                                                                    |                                    | Check Fuses                        |                                                                                                    |
| Select Proper Chip                                                                                                    |                                                                                                    |                                    |                                    |                                                                                                    |
| from scroll box                                                                                                    | Program   Fuses   LockBits   Advanced   Board   Auto                                                                                                    |                                    |                                    | Program ruses LockBits Advanced Bo                                                                              |
|                                                                                                    | AT90CAN128 Erase Device                                                                                                    |                                    | Check 2nd box &                    | <ul> <li>Brown-out detection disabled; [BODLEVE</li> <li>Brown-out detection level at VCC=4.1 V;</li> </ul>     |
| A190CAN128                                                                                                    | Programming mode                                                                                                    |                                    | III go to Step #3                  | <ul> <li>Brown-out detection level at VCC=4.0 V;</li> <li>Brown-out detection level at VCC=3.9 V;</li> </ul>    |
|                                                                                                    | ISP     Erase Device Before Programming     C Parallel/High Voltage Serial     Verifu Device After Programming                                                    | Check these boxes                  |                                    | <ul> <li>Brown-out detection level at VCC=3.8 V;</li> <li>Brown-out detection level at VCC=2.7 V;</li> </ul>    |
| Scholl down to calact                                                                                                    |                                                                                                    |                                    |                                    | □ Brown-out detection level at VCC=2.6 V;<br>□ Brown-out detection level at VCC=2.5 V;                          |
|                                                                                                    | C Use Current Simulator/Emulator FLASH Memory                                                                                                    |                                    |                                    | Reserved for factory tests; [TA0SEL=0]     On-Chip Debug Enabled; [0CDEN=0]                                     |
| proper Bootloader Hex                                                                                                    | Program                                                                                                    |                                    |                                    | JTAG Interface Enabled; [JTAGEN=0] Setial program downloading (SPI) enabled                                     |
| file for the Board you                                                                                                    |                                                                                                    | When done hit the                  |                                    | Watchdog timer always on; [WDTON=0]     Pressure SEPROM recover through the                                     |
| want to program.                                                                                                    | C Use Current Simulator/Emulator EEPROM Memory                                                                                                    |                                    |                                    | Boot Flash section size=512 words Boots                                                                         |
| Example: FH hex for                                                                                                    | Input HEX File Dryer Files\Bootloader_4_6_2006\BL_FH.hex                                                                                                    | program button                     |                                    | Boot Flash section size=1024 Words Boot                                                                         |
|                                                                                                    | Program Verify Read                                                                                                    |                                    |                                    | Auto Verify<br>Smart Warnings Program                                                                           |
| F/T Doard                                                                                                    |                                                                                                    | • •                                |                                    |                                                                                                    |
| Loaded plugin STK500                                                                                                    | Programming FLASH using block mode OK<br>Reading FLASH using block mode OK                                                                                        |                                    | Loaded plugin STK500               | Setting device parameters, serial programming m<br>Entering programming mode OK                                 |
| Outpu                                                                                                    | FLASH contents is equal to file OK<br>Leaving programming mode OK                                                                                                 |                                    | 0<br>1<br>1                        | Reading fuses 0xFD, 0xD8CF 0K<br>Leaving programming mode 0K                                                    |
| h.                                                                                                    |                                                                                                    | Options                            |                                    | -                                                                                                    |
|                                                                                                    |                                                                                                    | View Last Shot                     |                                    |                                                                                                    |
| Hessages Find in Files                                                                                                    |                                                                                                    | About Purrint                      |                                    | L                                                                                                    |
| *** AVRStudio                                                                                                    |                                                                                                    | Deskton Scale 9:08 AM              | AVRStudio                          |                                                                                                    |
| AVRStudio                                                                                                    |                                                                                                    |                                    | AVRStudio                          |                                                                                                    |
| <u>File Project View Tools Debug H</u> elp                                                                                                    |                                                                                                    |                                    | Eile Project View Tools Debug Help |                                                                                                    |
| D 🛱 🛛 🗗 🕇 🖿 🖻 🖨 🗠 🗠 💽 🗖                                                                                                    | ]ੳ௸%%%%%\$#₽₽₽₩₽₽₽₽₩₽₽₽                                                                                                    | ◆ 6) 6) + () ≣ ⊕ ∰ ‰               | - C 📽 🖬 🕼 🐇 🖿 🛍 🖓 🖂 🖂 🖪            | <b>  皆禍                                  </b>                                                                   |
| 🛛 🖾 🖾 🖉 🖼 🗍 Trace Disabled 📃 🔍                                                                                                    | ダダ·G 上 木   🎆 🗱 🕊 ど P NUTO                                                                                                    |                                    | I 🕵 🖾 🗐 🖉 🗐 Trace Disabled 💌       | % X ℓ ⊻ T 🛛 📾 🗰 ¥ '                                                                                             |
| Workspace X                                                                                                    |                                                                                                    |                                    | Workspace A X                      |                                                                                                    |
| Check Fuses                                                                                                    |                                                                                                    | Step #3                            | Charles a de Bite a                |                                                                                                    |
|                                                                                                    | AVRISP                                                                                                    |                                    | Check Lock Dits                    | AVRISP                                                                                                    |
|                                                                                                    | Program Fuses LockBits Advanced Board Auto                                                                                                    |                                    |                                    | Program Fuses LockBits Advanced Boa                                                                             |
|                                                                                                    | Brown-out detection level at VCC=3.8 V; [BODLEVEL=011]                                                                                                    |                                    |                                    | Mode 1: No memory lock features enabled                                                                         |
| Check the Boot Flash                                                                                                    | Brown-out detection level at VCC=2.7 V; [BODLEVEL=010] Brown-out detection level at VCC=2.6 V; [BODLEVEL=001]                                                     |                                    | Check the boxes as                 | <ul> <li>Mode 2: Further programming disabled</li> <li>Mode 3: Further programming and verifical</li> </ul>     |
| & Boot Reset boxes                                                                                                    | Brown-out detection level at VCC=2.5 V; [BODLEVEL=000] Reserved for factory tests; [TA0SEL=0]                                                                     |                                    | they are in the example            | <ul> <li>Application Protection Mode 1: No lock or</li> <li>Application Protection Mode 2: SPM prohi</li> </ul> |
| shown in example also                                                                                                    | On-Chip Debug Enabled; [OCDEN=0]                                                                                                    |                                    |                                    | Application Protection Mode 3: LPM and 9                                                                        |
| make cure the very                                                                                                    | Serial program downloading (SPI) enabled; [SPIEN=0]  Watchdog timer always on; [WDTON=0]                                                                          |                                    |                                    | Boot Loader Protection Mode 1: No lock o     Solution Mode 2: SPM prol                                          |
| <u>ITTAKE GULE DITE VELY</u>                                                                                                    | <ul> <li>Preserve EEPROM memory through the Chip Erase cycle; [EESAVE=0]</li> <li>Boot Flash section size=512 words Boot start address=\$FE00; [BOOTS]</li> </ul> |                                    | ATTER CHECKING proper              | Boot Loader Protection Mode 3: LPM and     Boot Loader Protection Mode 4: LPM prot                              |
| last box is checked!!!                                                                                                    | ☐ Boot Flash section size=1024 words Boot start address=\$FC00; [B00T\$<br>☐ Boot Flash section size=2048 words Boot start address=\$F800; [B00T\$                |                                    | boxes hit the                      |                                                                                                    |
|                                                                                                    | Boot Flash section size=4096 words Boot start address=\$F000; [BOOT9     Boot Reset vector Enabled (default address=\$00001; [BOOTRST=0]                          |                                    | program button                     |                                                                                                    |
|                                                                                                    | Divide clock by 8 internally; [CKDIV8=0]                                                                                                    |                                    |                                    |                                                                                                    |
|                                                                                                    | Auto Verify Program Verify Read                                                                                                    |                                    |                                    | Auto Verify Program                                                                                             |
|                                                                                                    | M Smart Warnings                                                                                                    | • •                                |                                    | Smart Warnings                                                                                                  |
| After all the proper boxes                                                                                                    | Setting device parameters, serial programming modeOK                                                                                                    |                                    | Loaded plugin STK500               | Setting device parameters, serial programming mo                                                                |
| are checked                                                                                                    | Entering programming mode OK<br>Reading fuses 0xFD, 0x08CF 0K                                                                                                    |                                    | 2                                  | Entering programming mode OK<br>Reading lock bits 0xFF OK                                                       |
|                                                                                                    |                                                                                                    |                                    | put                                | Leaving programming mode UK                                                                                     |
| I HIT The program button                                                                                                    |                                                                                                    |                                    |                                    |                                                                                                    |
|                                                                                                    |                                                                                                    | Options<br>View Last Shot          |                                    |                                                                                                    |
| Image: Contract of the second second seco |                                                                                                    | Options View Last Shot Screen Shot | Image: Messages     Find in Files  | 1                                                                                                    |

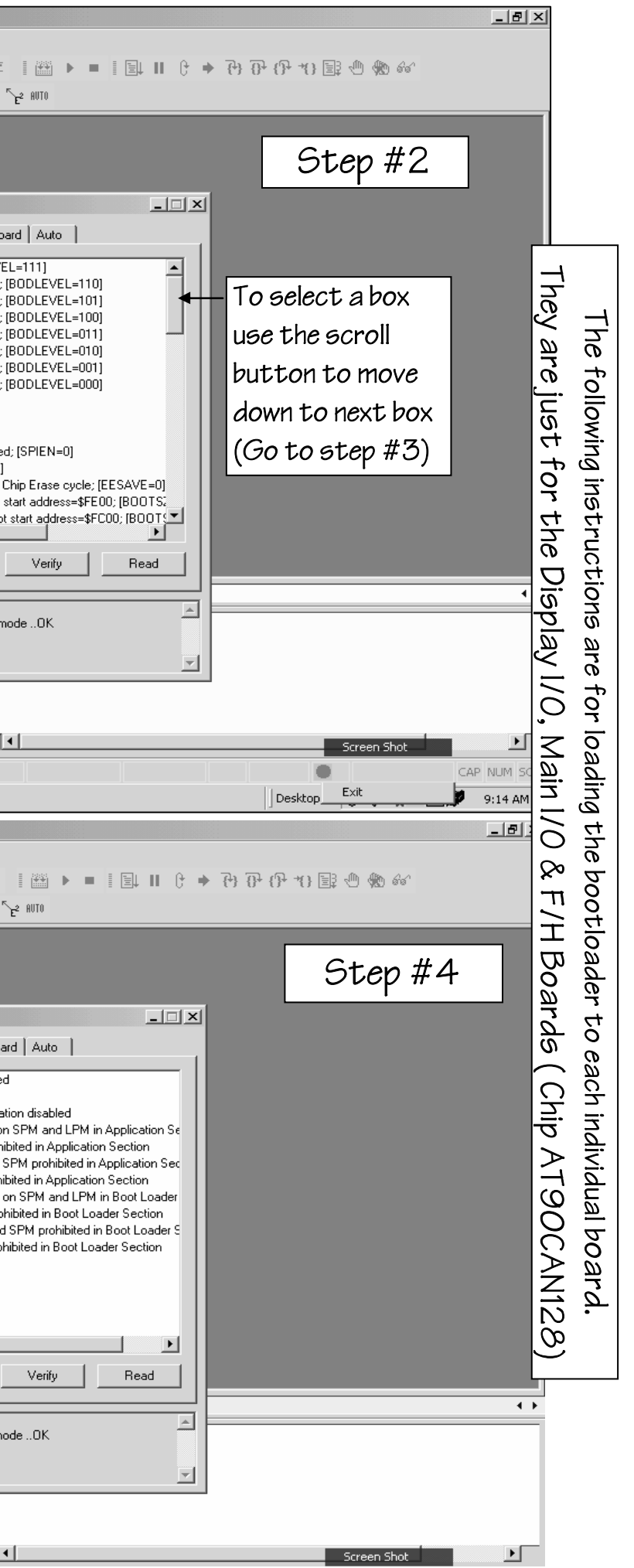

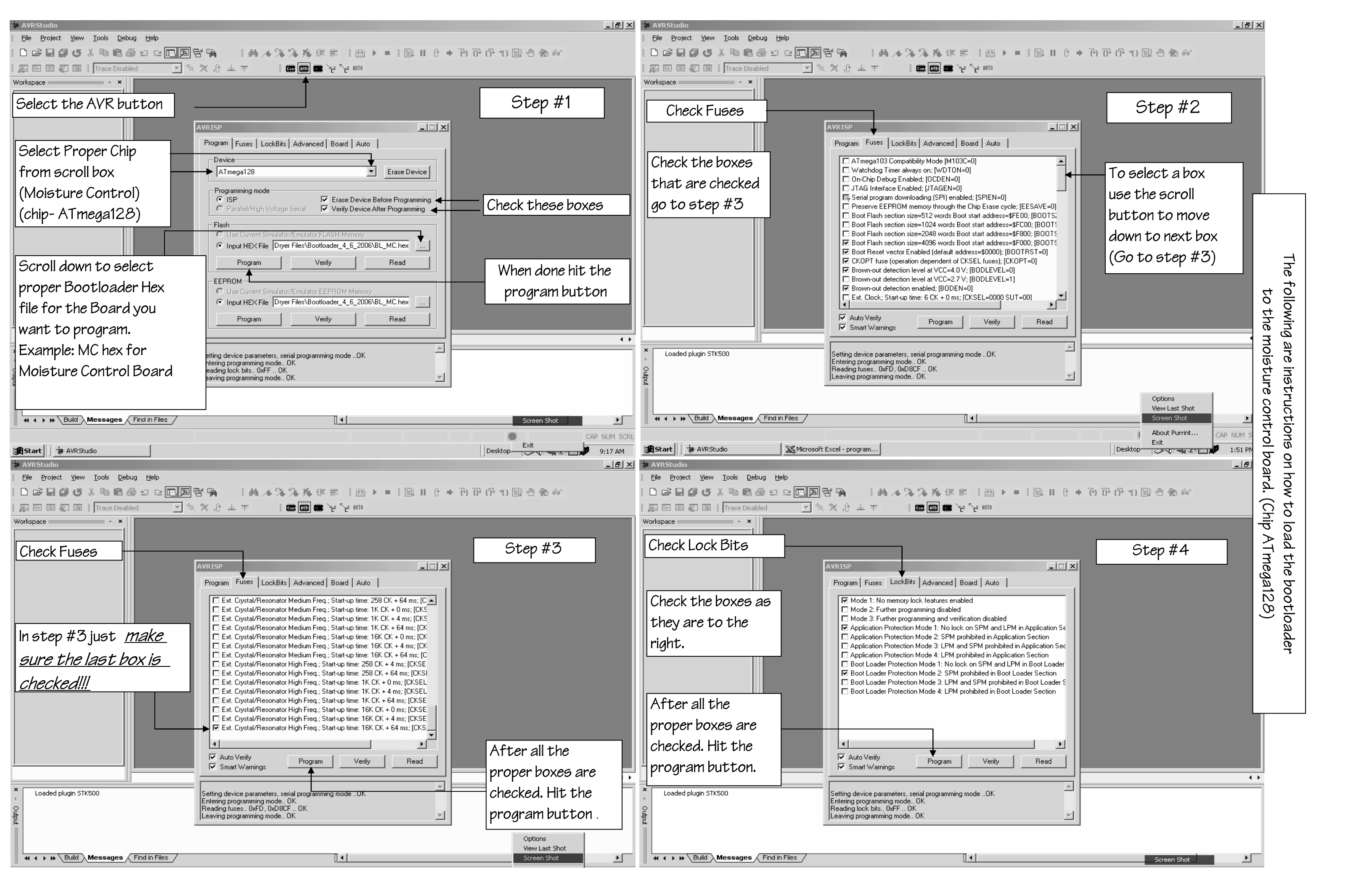